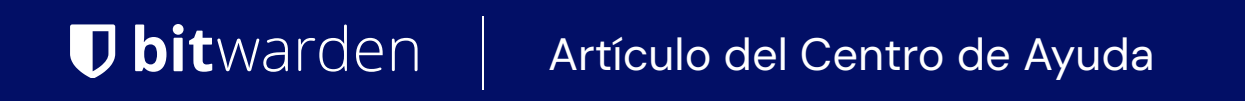

CONSOLA DE ADMINISTRADOR > GESTIÓN DE USUARIOS >

# Integración de Okta SCIM

Ver en el centro de ayuda: https://bitwarden.com/help/okta-scim-integration/

## Integración de Okta SCIM

El sistema para la gestión de identidad entre dominios (SCIM) se puede utilizar para aprovisionar y desaprovisionar automáticamente miembros y grupos en su organización Bitwarden.

### (i) Note

Las integraciones SCIM están disponibles para **organizaciones de Empresa**. Las organizaciones de Equipos, o los clientes que no utilizan un proveedor de identidad compatible con SCIM, pueden considerar el uso de Conector de Directorio como un medio alternativo de aprovisionamiento.

Este artículo te ayudará a configurar una integración SCIM con Okta. La configuración implica trabajar simultáneamente con la caja fuerte web de Bitwarden y el Portal de Administrador de Okta. A medida que avanza, recomendamos tener ambos fácilmente disponibles y completar los pasos en el orden en que están documentados.

### Funcionalidades soportadas

Las siguientes funcionalidades de aprovisionamiento son compatibles con esta integración:

- Usuarios de Push: Los usuarios en Okta que están asignados a Bitwarden se agregan como usuarios en Bitwarden.
- Desactivar Usuarios: Cuando los usuarios se desactivan en Okta, también se desactivarán en Bitwarden.
- Grupos de Empuje: Los grupos y sus usuarios en Okta pueden ser empujados a Bitwarden.

#### (i) Note

Please note, Bitwarden does not support changing a user's email address once provisioned. Bitwarden also does not support changing a user's email address type, or using a type other than primary. The values entered for email and username should be the same. Learn more.

## Activar SCIM

#### (i) Note

¿Estás autoalojando Bitwarden? Si es así, complete estos pasos para habilitar SCIM para su servidor antes de continuar.

Para iniciar su integración SCIM, abra la Consola de Administrador y navegue a Ajustes → Provisión SCIM:

| <b>D</b> bit Warden                                                                                                    | SCIM provisioning                                                                                                    | 000 | 0 |
|----------------------------------------------------------------------------------------------------|----------------------------------------------------------------------------------------------------|-----|---|
| Image: Admin Console   My Organization    Collections    Members    Members    Groups    Reporting    Billing    Settings    Organization info    Policies    Two-step login    Import data    Export vault    Domain verification | SCIM provision users and groups with your preferred identity provider via SCIM provisioning<br>to up our preferred identity provider by configuring the URL and SCIM API Ket<br>SCIM API ket<br>Image: SCIM API ket<br>Image: SCIM API ket image: SCIM API ket image: SCIM API ket |     |   |
| SCIM provisioning                                                                                                    |                                                                                                    |     |   |

Aprovisionamiento de SCIM

Seleccione la casilla Habilitar SCIM y tome nota de su URL SCIM y Clave API SCIM. Necesitarás usar ambos valores en un paso posterior.

## Agrega la aplicación Bitwarden

En el Portal de Administrador de Okta, selecciona **Aplicaciones** → **Aplicaciones** desde la navegación. En la pantalla de la aplicación, seleccione el botón **Explorar Catálogo de Aplicaciones** :

⑦ ==

## ≡ okta

Q Search...

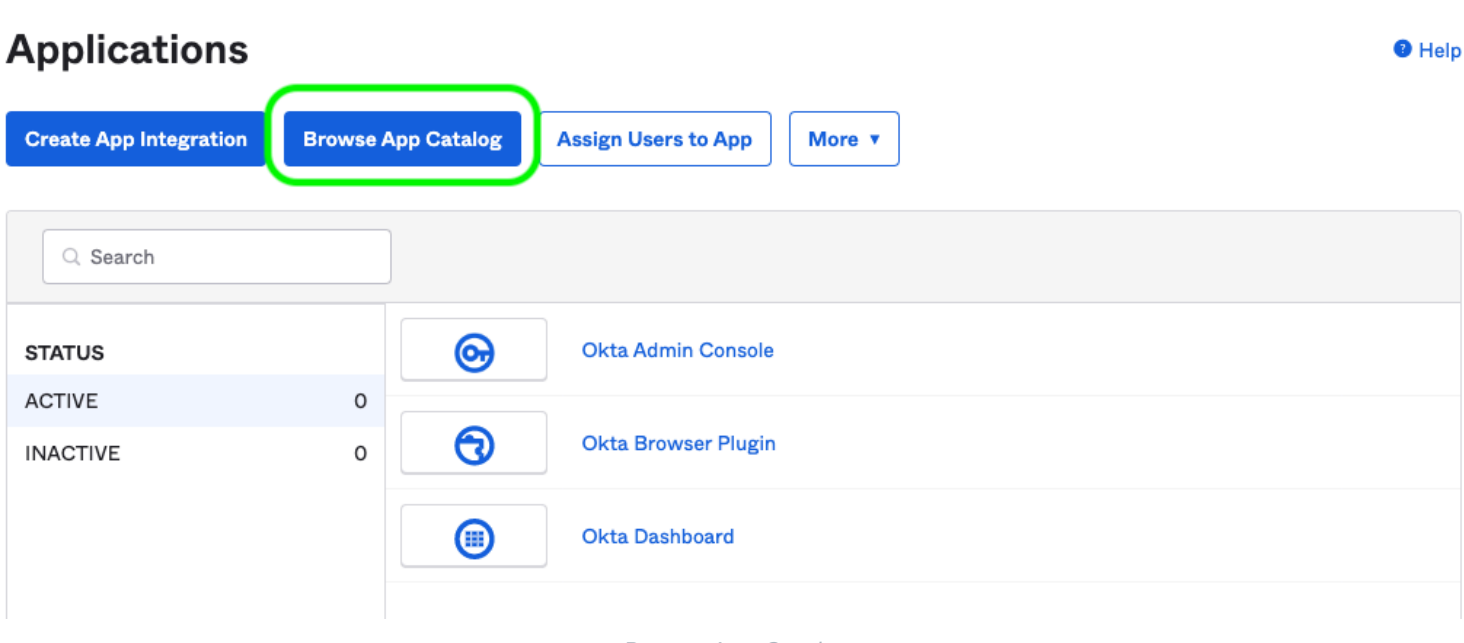

Browse App Catalog

En la barra de buscar, ingrese Bitwarden y seleccione Bitwarden:

## **Browse App Integration Catalog**

Create New App

 $\sim$ 

| Use Case                    |      |                                                                             |              |
|-----------------------------|------|-----------------------------------------------------------------------------|--------------|
| All Integrations            | 7453 | Q Bitwarden                                                                 | $\bigotimes$ |
| Apps for Good               | 8    | POPULAR SEARCHES : Bookmark App SCIM 2.0 Test App Okta Org2Org Template App |              |
| Automation                  | 23   |                                                                             |              |
| Centralized Logging         | 11   | Rearden Commerce                                                            |              |
| Directory and HR Sync       | 14   |                                                                             |              |
| Bot or Fraud Detection      | 2    | Aquacrmsoftware Forward<br>SWA SWA SWA                                      |              |
| Identity Proofing           | 7    | Awardco                                                                     |              |
| Identity Governance and     | 5    | Awordco SAML Bitwarden                                                      |              |
| Administration (IGA)        |      |                                                                             |              |
| Lifecycle Management        | 534  | See All Results →                                                           |              |
| Multi-factor Authentication | 22   | Wast/Source Composters COIM CAMI CAMI COM                                   |              |

Bitwarden Okta App

Seleccione el botón Agregar Integración para proceder a la configuración.

### **Ajustes generales**

En la pestaña de **Ajustes Generales**, dale a la aplicación una etiqueta única, específica de Bitwarden. Marque las opciones **No mostrar el ícono de la aplicación a los usuarios** y **No mostrar el ícono de la aplicación en la aplicación móvil Okta** y seleccione **Hecho**.

## Configuración de aprovisionamiento

### Ajustes de aprovisionamiento

Abra la pestaña Provisioning y seleccione el botón Configurar Integración API.

Una vez seleccionado, Okta enumerará algunas opciones para que configures:

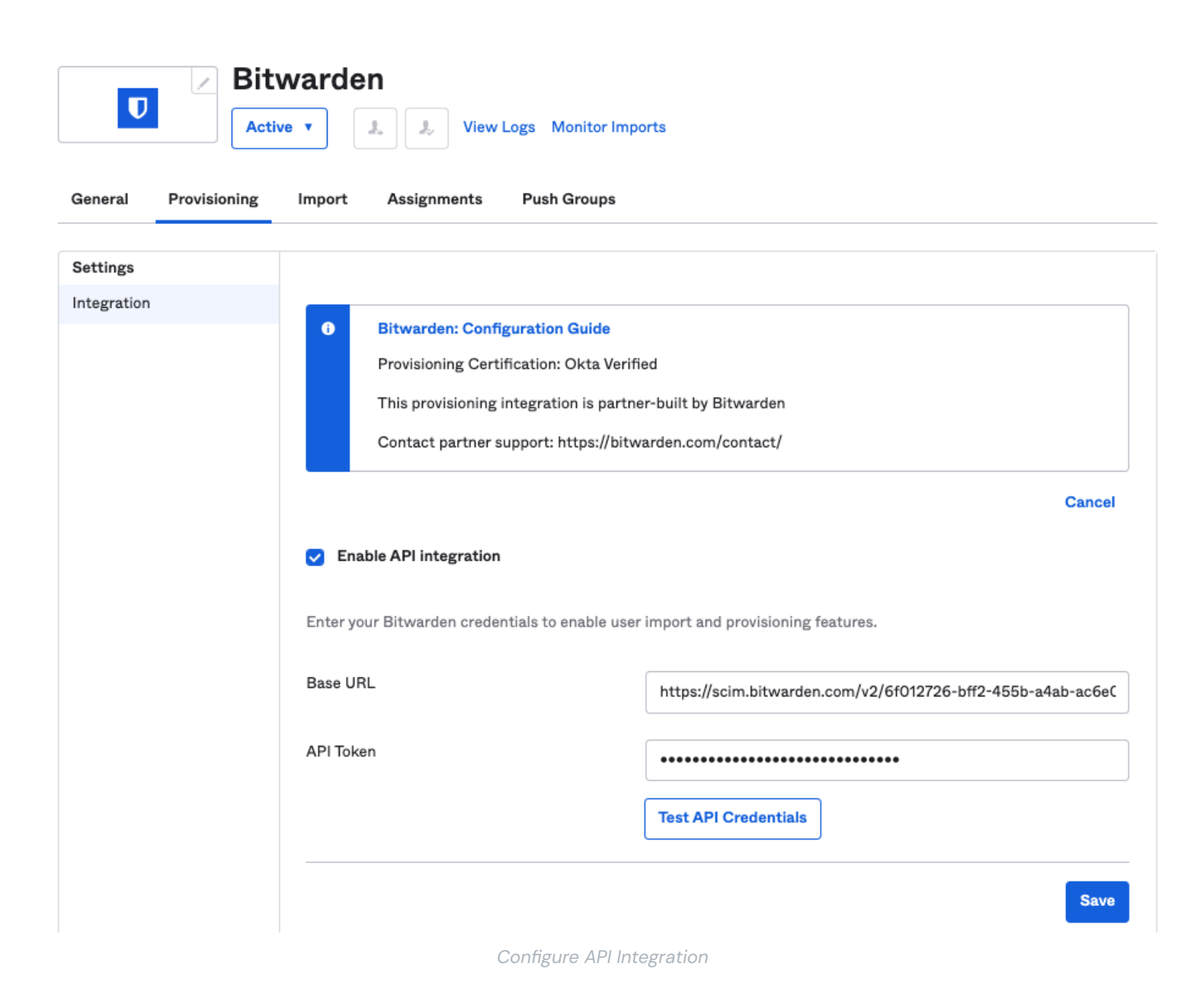

1. Marca la casilla Habilitar Integración de API.

2. En el campo URL base, ingrese su URL SCIM, que se puede encontrar en la pantalla de aprovisionamiento SCIM (aprende más).

3. En el campo Token de API, ingrese su clave de API SCIM (aprende más).

Una vez que haya terminado, use el botón **Probar Credenciales de API** para probar su configuración. Si pasa la prueba, seleccione el botón **Guardar**.

### Establecer acciones de aprovisionamiento

En la pantalla de **Aprovisionamiento** → **A la aplicación**, selecciona el botón de **Editar** :

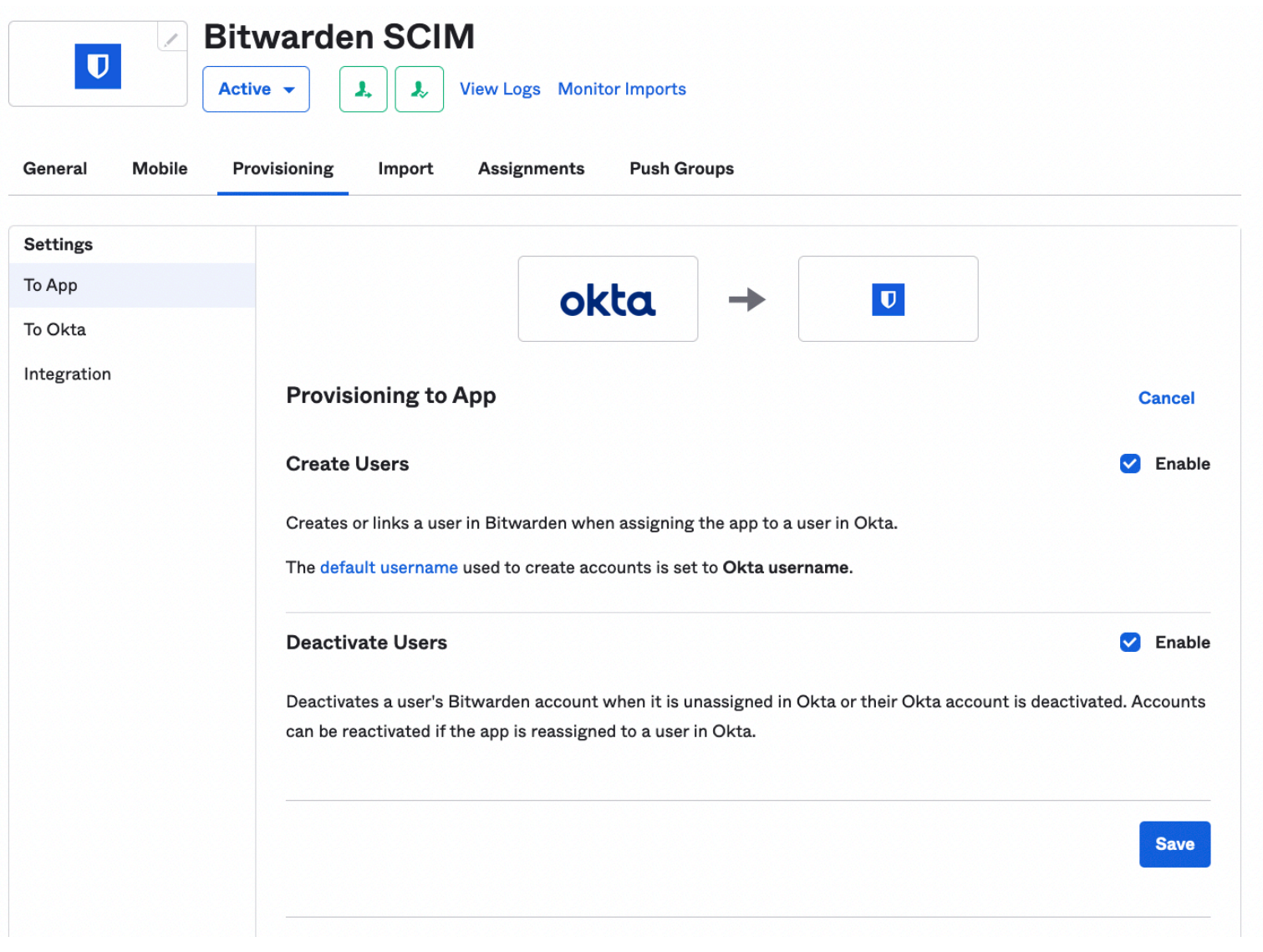

Provisioning To App

Habilite, como mínimo, Crear Usuarios y Desactivar Usuarios. Seleccione Guardar cuando haya terminado.

### Tareas

Abre la pestaña **Asignaciones** y usa el menú desplegable Asignar para asignar personas o grupos a la aplicación. Los usuarios y grupos asignados recibirán automáticamente una invitación. Dependiendo de tu flujo de trabajo, es posible que necesites usar la pestaña **Push Groups** para activar la provisión de grupo una vez que se asignan.

## Finalizar la incorporación de usuarios

Ahora que sus usuarios han sido provistos, recibirán invitaciones para unirse a la organización. Instruya a sus usuarios para aceptar la invitación y, una vez que lo hayan hecho, confírmelos a la organización.

### (i) Note

The Invite  $\rightarrow$  Accept  $\rightarrow$  Confirm workflow facilitates the decryption key handshake that allows users to securely access organization vault data.